для регистрации на образовательные курсы по проекту «Код будущего»

# Инструкция

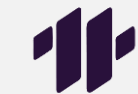

Приготовьте паспортные данные и справку из школы (фото или сканированную копию в электронном виде), подтверждающую ваше обучение (выдается в школе по запросу школьника, можно уточнить у классного руководителя)

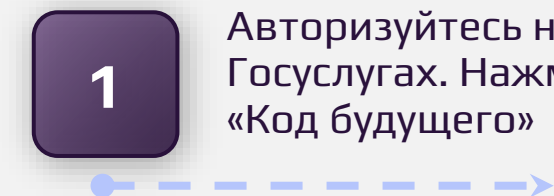

Авторизуйтесь на Госуслугах. Нажмите «Код будущего»

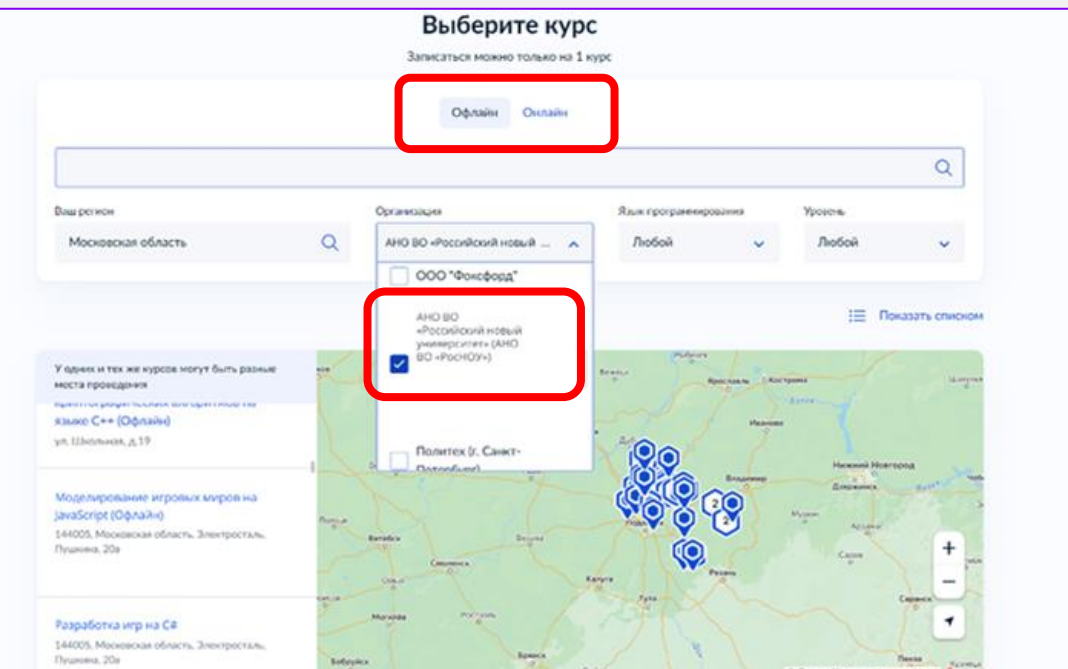

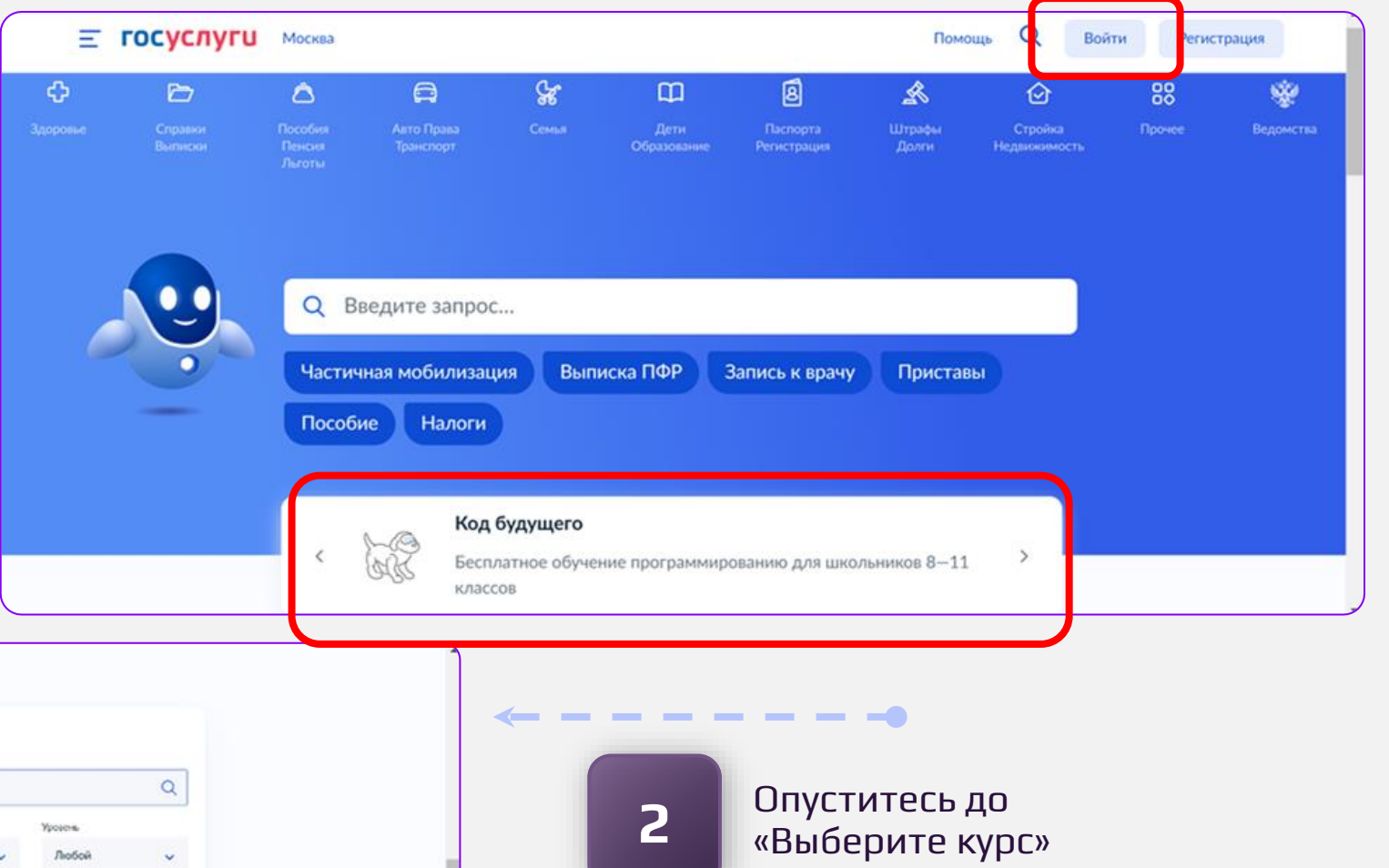

- Выберите форму обучения: «Офлайн» или «Онлайн»
- При выборе «Офлайн» выбирайте организацию АНО ВО «Российский новый университет»

|                                                                                                    |   | Выберите курс                         | 1                 |      |                                                                                                    |                                                                                                    |
|----------------------------------------------------------------------------------------------------|---|---------------------------------------|-------------------|------|----------------------------------------------------------------------------------------------------|----------------------------------------------------------------------------------------------------|
|                                                                                                    |   | Записаться можно только на 1 ку       | Abc               |      |                                                                                                    |                                                                                                    |
|                                                                                                    |   | Офлайн Онлайн                         |                   |      |                                                                                                    |                                                                                                    |
|                                                                                                    |   |                                       |                   |      |                                                                                                    | Q                                                                                                    |
| Ваш регион                                                                                                    |   | Организация                           | Язык программиров | ания | Уровенн                                                                                                    |                                                                                                    |
| Мосновская область                                                                                                    | Q | АНО ВО «Российский новый 💷 🐱          | Любой             | ~    | Любой                                                                                                    | ~                                                                                                    |
| 2 курса по адресу                                                                                                    | × | The Indiana                           |                   | -    |                                                                                                    | ,                                                                                                    |
| 2 курса по адресу )<br>О Московская область, Электросталь,<br>Пушкина, 20а                                                                    | × | Can general<br>Can general<br>Can y S |                   |      |                                                                                                    | C                                                                                                    |
| 2 курса по адресу )<br>© Мокковская область, Электросталь,<br>Призионна, 20а<br>Моделирование игровых миров на<br>јача5стірt (Офлайн)         | × |                                       |                   |      | A Contraction of the second second se | A TRANSPORT                                                                                                    |
| 2 курса по адресу )<br>© Московская область, Электросталь,<br>Примона, 20а<br>Моделифование игровых миров на<br>јача5стірт (Офлайн)<br>       | × |                                       |                   |      |                                                                                                    | B<br>Reconstruction<br>Reconstruction<br>Reconstruct                                                                                                    |
| 2 курса по адресу )<br>© Московская область, Электросталь,<br>Примона, 20а<br>Моделифование игровых миров на<br>јаха5стір (Офлайн)<br>Вазовый | × |                                       |                   |      |                                                                                                    | B<br>Antonina<br>Antonina<br>Ant |

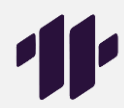

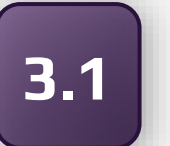

При выборе формы «Офлайн» укажите ваш регион и найдите нужную школу на карте

Слева выберите понравившийся курс и нажмите «Подробнее»

\_ \_ \_ \_ \_ \_ \_ \_ \_ \_ \_

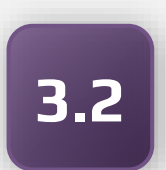

При выборе формы «Онлайн» укажите организацию АНО ВО «Российский новый университет»

\_ \_ \_ \_ \_ \_ \_ \_ \_ \_ \_ \_ \_ >

Выберите понравившийся вам курс

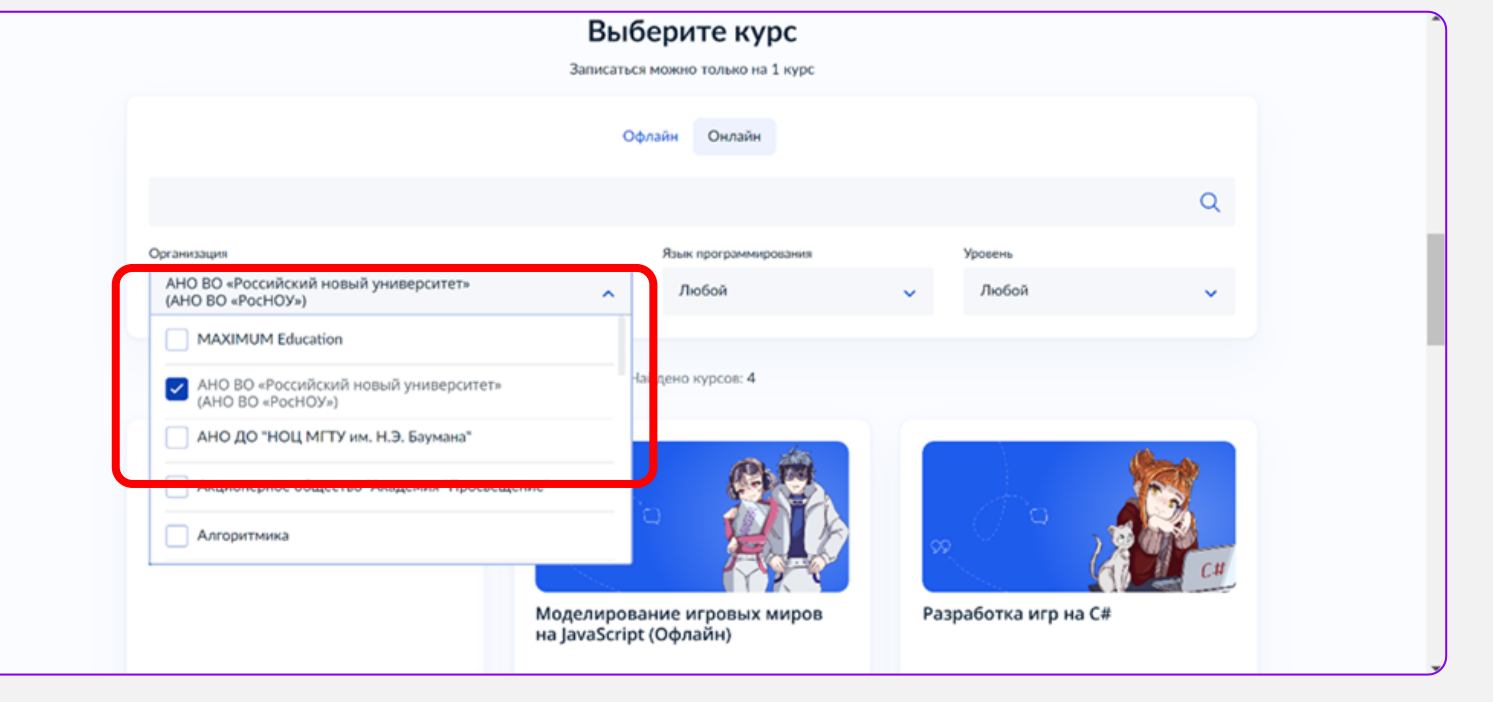

## 4

## На странице курса нажмите «Записаться»

\_ \_ \_ \_ \_ \_ \_ \_ \_ \_ \_ \_ \_ **>** 

| К каталогу курсов                                                                                                    |                                                                                                    |
|----------------------------------------------------------------------------------------------------|----------------------------------------------------------------------------------------------------|
| Моделирование игровых миров<br>на JavaScript (Офлайн)                                                                                                    |                                                                                                    |
| Э. Длительность                                                                                                    | R III                                                                                                    |
| О курс направлен на получение компетенций, необходямых для профессиональной подтотояки в области<br>разработок игр на явыке программирования јаvascript (ничальный уровень) для реализации проектов с<br>использованием игровых технологий и решений.<br>По итогу обучения вы ознажомитесь с языком программирования јаvarcript. Илучите основние<br>функцин и возможности программирования на јаvascript. Вы овладеете базовыми знанизми для<br>дланейщего углубления в направлении прииладных программи.<br>На курсе вы будете настраивать и создавать основные объекты платформы. Создавать | Место провидлини<br>МБОУ "СОШ № 4 г,<br>Шатуры"<br>Московская обл., г.<br>Шатура, ул. Жарова, д.<br>16<br>Изменить |

| ≡ госуслуги | Москва |                                                                                                    | Заявления                                         | Документы                       | Платежи      | Помощь | Q | Евгений Н. | HE ~ |    |
|-------------|--------|----------------------------------------------------------------------------------------------------|---------------------------------------------------|---------------------------------|--------------|--------|---|------------|------|----|
|             |        | Кто заполняет анкету?<br>Школьники старше 14 лет могут заполнить ан<br>своей учётной записью, или попросить родите<br>За школьников младше 14 лет заявление мож<br>или другой законный представитель, наприме | ікету самосто<br>глей<br>ет подать од<br>р опекун | рятельно, вой,<br>ин из родител | дя со<br>пей |        |   |            |      | <− |
|             |        | Сам школьник<br>Если исполнилось 14 лет                                                                                                    |                                                   |                                 | >            |        |   |            |      |    |
|             |        | Один из родителей                                                                                                    |                                                   |                                 | >            |        |   |            |      |    |
|             |        | Другой законный представитель                                                                                                    |                                                   |                                 | >            |        |   |            |      |    |
|             |        |                                                                                                    |                                                   |                                 |              |        |   |            |      |    |

Выберите роль заполняющего заявку

\_ \_ \_ \_ \_ \_ \_ \_ \_

5

NDOWS- DOOETS

### Е ГОСУСЛУГИ Москва

#### < Назад

### Что нужно для заполнения анкеты

- Паспортные данные
- Справка об обучении в школе

#### Что будет дальше

- После отправки анкеты нужно будет пройти тестирование. Инструкция по прохождению придёт вместе с результатами рассмотрения анкеты – на электронную почту и в личный кабинет
- После тестирования дождитесь результатов они придут на электронную почту и в личный кабинет
- Если по результатам теста уровень подготовки подтвердится, можно начинать обучение. Если нет — вы сможете выбрать другой курс или получите бесплатный электронный курс для самостоятельного изучения

Перейти к заполнению

## Нажмите «Перейти к заполнению»

6

7 Проверьте паспортные

● – – – – – – – – – →

проверьте паспортные данные и нажмите «Верно»

| 4 Heng                                                                                                    |
|----------------------------------------------------------------------------------------------------|
| Проверьте ваши данные                                                                                                    |
| Hongaron Entroni Sampanere                                                                                                    |
| Alaria por por participante de la construcción de la construcción de l |
| CHAVE<br>The second State                                                                                                    |
| Tlacropt PØ                                                                                                    |
| Crows winners                                                                                                    |
| Data Hugawa                                                                                                    |
| Rive Society<br>Engineering (1996), Parcent for righ Manager for pairing Manager Page growteney                                                                                                    |
| Nag, ogga garman<br>Trajant                                                                                                    |
| Mercini programm<br>Managementer                                                                                                    |
| & Prawingours                                                                                                    |
|                                                                                                    |

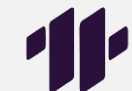

|                                                                                                    | Е ГОСУСЛУГИ Маказо                                                                | Januariana Alexandretta Plantana Plantana Q. Earcand H. 😝 -        |
|----------------------------------------------------------------------------------------------------|-----------------------------------------------------------------------------------|--------------------------------------------------------------------|
| 8 Загрузите фото или скан<br>справки из школы                                                                                                    | <ul> <li>Навы</li> <li>Загрузите справку о<br/>Спроеку выдают в цинале</li> </ul> | б обучении<br>абла аля забаряте на концигтра                       |
| После этого в течение 2 дней на почту (на<br>которую вы зарегистрированы на<br>Госуслугах) придет письмо от LEADER-ID<br>(Код будущего) со ссылкой на<br>прохождение входного тестирования | Наканка «Отгранить анирту».<br>Данныя                                             | Bui gaitre consume na odgađenny repodnanski.<br>Otrganistik anisti |

## БУДУЩЕГО

Здравствуйте!

Спасибо за интерес к обучению в проекте «Код будущего»!

Для определения уровня вашей подготовки переходите на сайт вступительного испытания.

Для авторизации на сайте образовательной организации вам понадобится учетная запись к цифровой платформе Университета 2035 - оператора проекта «Код будущего»

При авторизации по кнопке «Войти через У2035» используйте логин и пароль от учётной записи на платформе Leader-ID,

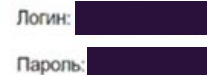

#### Вступительное испытание

По вопросам прохождения вступительного испытания и работы сайта образовательной организации обращайтесь в образовательную организацию выбранного вами курса.

Команда «Код будущего»

## 9

<----

Отслеживайте письмо от LEADER-ID на вашей почте

Нужно пройти по ссылке и авторизоваться на сайте LEADER-ID, вписав логин и пароль из этого письма (если ранее не регистрировались)

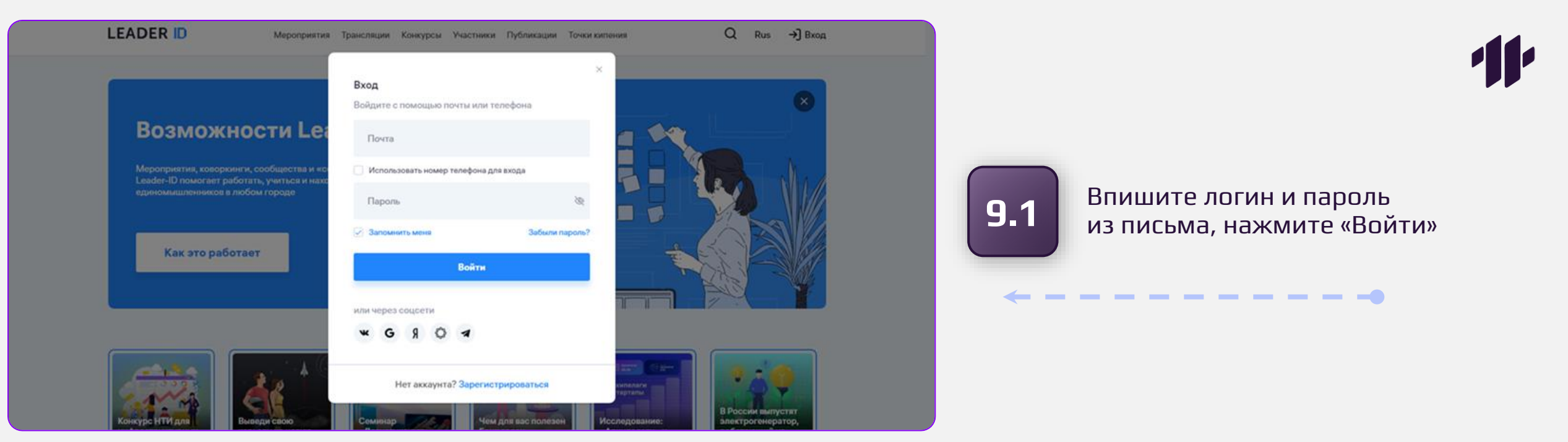

9.2

Поставьте галочку «Согласен», нажмите «Дальше»

● – – – – – – – – – →

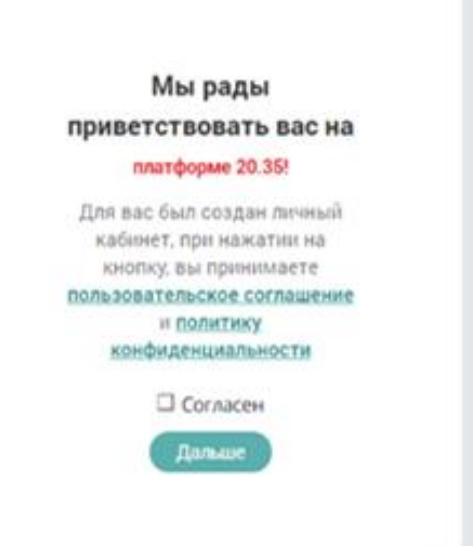

Приложение «АНО ВО «Российский новый университет» запрашивает разрешение на предоставление данных и передачу результатов прохождения активности о пользователях у Университета НТИ «20.35»

| Отмена | Разрешит |
|--------|----------|
|--------|----------|

## Нажмите «Разрешить»

9.3

| 1   | испытание для<br>му в рамках   | Добро пожаловать на вступительни<br>отбора на образовательную програ<br>проекта «Код будущего»! |
|-----|--------------------------------|-------------------------------------------------------------------------------------------------|
|     | рым вы хорошо<br>или проверять | Укажите язык программирования, с ко<br>знакомы (изучали, понимаете как писа<br>код на нем)      |
| Есл | ·                              | Выберите из списка                                                                              |
| про |                                | Укажите класс, в котором вы учитесь                                                             |
| «Bo | •                              | Класс                                                                                           |
|     | -                              | Класс                                                                                           |

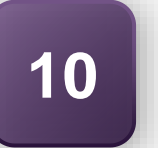

После этого вы попадете на страницу прохождения вступительного испытания

по какой-то причине переход на ицу испытания не осуществился, дите еще раз по ссылке в письме ипительные испытания»

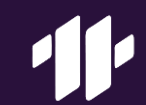

# Приятной вам учебы!